## O365 setup on Android Phone

## Manual set up

1. Tap Settings > Accounts > Add account

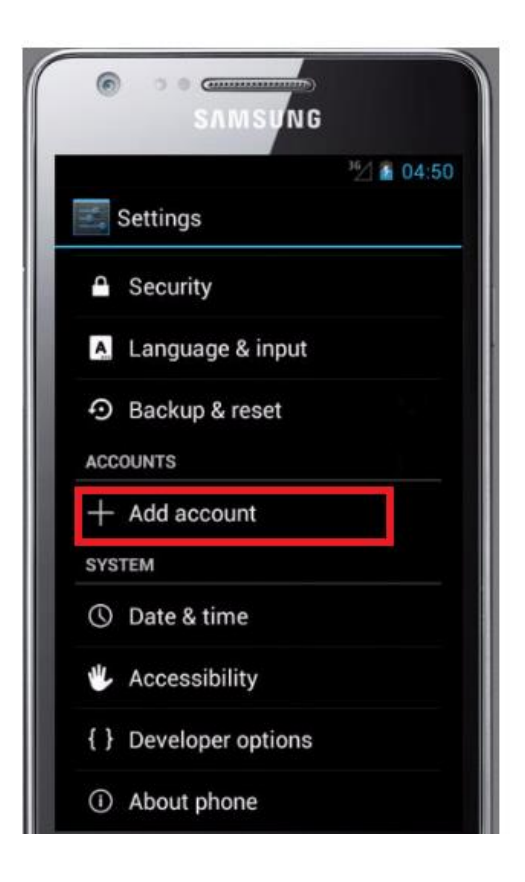

2. Select Corporate to configure your O365 email account.

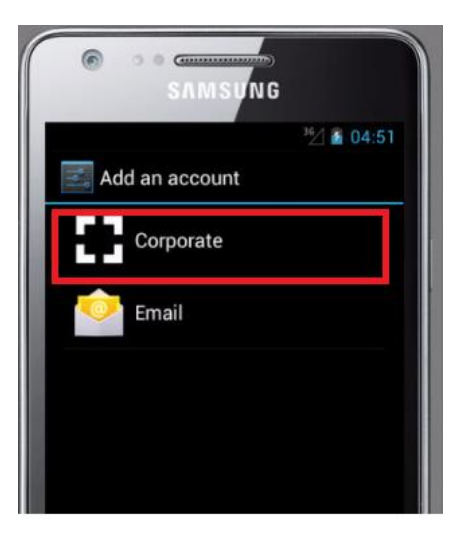

3. Enter your full email address, for example <someone>@synechron.com, and your password, and then tap **Next**.

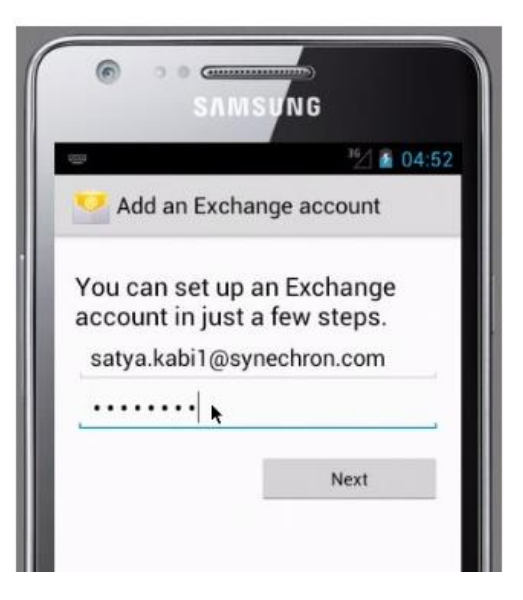

4. Update the server "outlook.office365.com" and check use secure connection (SSL). Leave the port as 443

|                                                                                             | <sup>36</sup> / 📓 04:              |
|---------------------------------------------------------------------------------------------|------------------------------------|
| 💛 Account setup                                                                             |                                    |
| Domain\Username                                                                             |                                    |
| satya.kabi@synechron.                                                                       | com                                |
| Password                                                                                    |                                    |
|                                                                                             |                                    |
| Server                                                                                      |                                    |
|                                                                                             |                                    |
| outlook.office365.con                                                                       | n                                  |
| outlook.office365.con                                                                       | n<br>ion (SSL)                     |
| outlook.office365.com Use secure connect Accept all SSL certif                              | n<br>ion (SSL)<br>icates           |
| outlook.office365.con Use secure connect Accept all SSL certif Client certificate           | n<br>ion (SSL)<br>icates           |
| outlook.office365.con Use secure connect Accept all SSL certif Client certificate None      | n<br>ion (SSL)<br>icates<br>Select |
| outlook.office365.con Use secure connect Accept all SSL certif Client certificate None Port | n<br>ion (SSL)<br>icates<br>Select |

5. It may prompt you to allow it to remotely control some security features. Click ok and proceed.

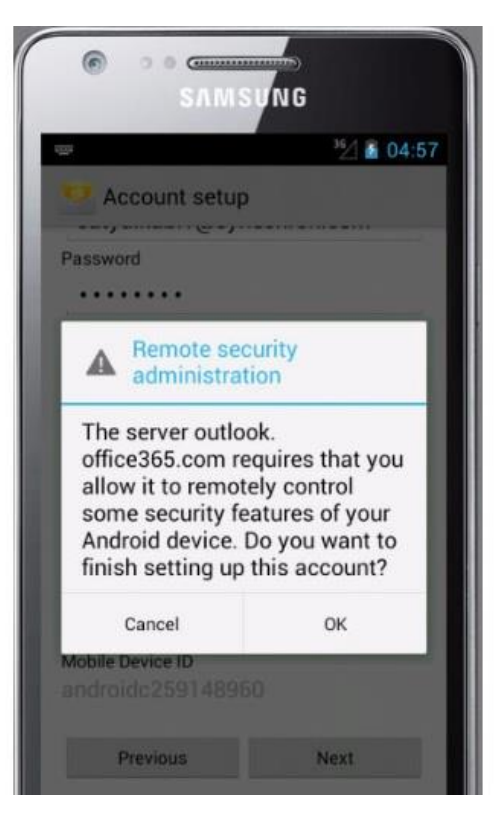

6. Select as automatic for both inbox checking and days to sync and click next

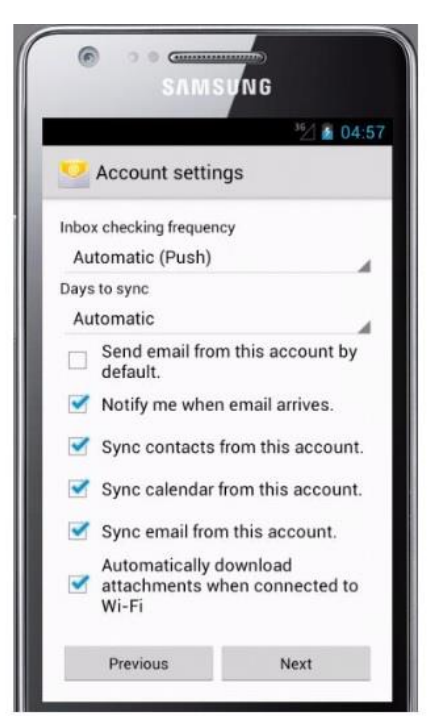

7. Click Next to start the emails to sync

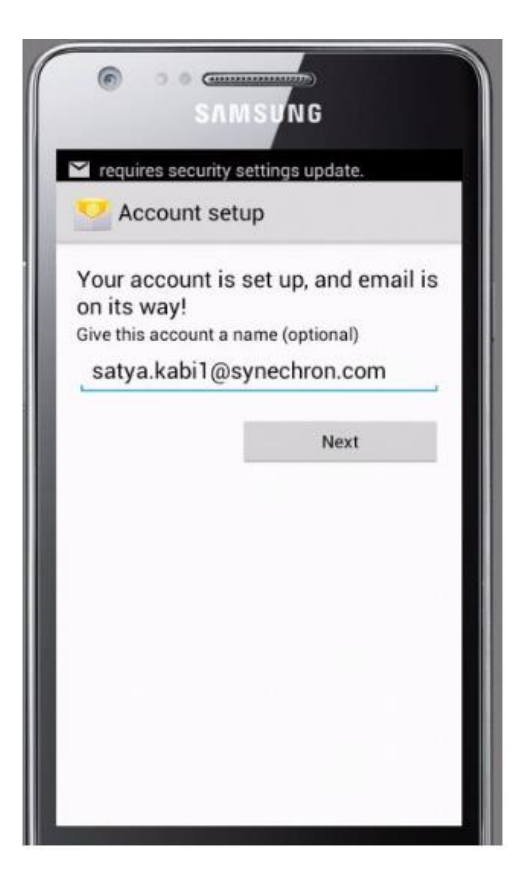

8. You can see the configured mobile devices on your OWA

| ⊖ Options                                        |   |                                                                                                    |   |              |                                         |        |  |  |
|--------------------------------------------------|---|----------------------------------------------------------------------------------------------------|---|--------------|-----------------------------------------|--------|--|--|
| Shortcuts<br>∡ General                           | ^ | Mobile devices                                                                                                    |   |              |                                         |        |  |  |
| My account<br>Change theme<br>Keyboard shortcuts |   | These are the mobile devices that are synchronizing with your mailbox. To add a new device, set up the device to synchronize with Microsoft Exchange. You can remove a mobile device, access your device recovery password, initiate a remote device wipe, or block your phone if you lose it. Learn more |   |              |                                         |        |  |  |
| Manage add-ins<br>Mobile devices                 |   |                                                                                                    |   |              |                                         |        |  |  |
| Offline settings                                 |   | Device                                                                                                    | ÷ | Phone number | Last sync time                          | Status |  |  |
| Light version<br>Region and time zone            |   | Android                                                                                                    |   |              | Monday, December 14,<br>2015 6:40:53 PM | ОК     |  |  |
| Text messaging                                   |   |                                                                                                    |   |              |                                         |        |  |  |